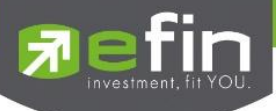

# คู่มือการใช้งาน

# Web Application IR PLUS AGM ระบบเข้าร่วมประชุมใหญ่สามัญ สภาวิชาชีพบัญชี ผ่านทางอิเล็กทรอนิกส์ (E-AGM) (สมาชิกสามัญ)

ONL-MN-001

Revision: 03

Effective Date: 14 May 2024

Page 1 of 22 ระดับความลับ: ลับ ONL-MN-001 คู่มือการใช้งาน Mobile Application IR PLUS AGM – TH

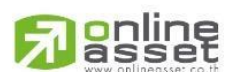

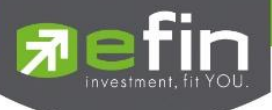

# สารบัญ

| เรื่อง                                                                   | หน้า |
|--------------------------------------------------------------------------|------|
| 1. การเปิดใช้งานระบบ ผ่าน Web Application                                | 3    |
| 2. วิธีการยืนยันตัวตน (KYC) (เฉพาะสมาชิกสามัญ)                           | 6    |
| 3. การเข้าร่วมประชุมใหญ่สามัญสภาวิชาชีพบัญชีทางอิเล็กทรอนิกส์ (E-AGM)    | 11   |
| ผ่านทาง Web Application (สมาชิกสามัญ)                                    |      |
| 4. เมนูการใช้งานต่าง ๆ Web Application                                   | 15   |
| 4.1 เมนูวาระ และการสอบถามแบบข้อความ                                      | 15   |
| 4.2 เมนูเอกสาร                                                           | 13   |
| 4.3 เมนูมีเดีย                                                           | 16   |
| 4.4 เมนูโปรไฟล์                                                          | 16   |
| 4.5 เมนูตั้งค่า                                                          | 17   |
| 4.6 เมนูสอบถามหรือแสดงความคิดเห็นขณะมีการถ่ายทอดสดการประชุมผ่านวิดีโอคอล | 17   |

Page 2 of 22 ระดับความลับ: ลับ ONL-MN-001 คู่มือการใช้งาน Mobile Application IR PLUS AGM – TH

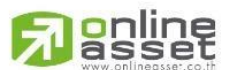

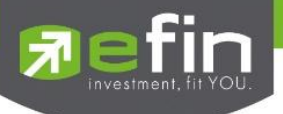

## 1. การเปิดใช้งานระบบ ผ่าน Web Application

สมาชิกสามัญสภาวิชาชีพบัญชีเฉพาะที่ได้แจ้งความประสงค์เข้าร่วมประชุมใหญ่สามัญ สภาวิชาชีพบัญชี ประจำปี 2567 กับสภาวิชาชีพบัญชีระหว่างในวันที่ 29 พฤษภาคม 2567 ถึง 12 มิถุนายน 2567 เท่านั้น ที่สามารถใช้งานระบบบริการ Web Application IR PLUS AGM โดยปฏิบัติตามขั้นตอนดังนี้

- เปิด Web Application ผ่าน Browser Google Chrome พิมพ์คำว่า "webagm.irplus.in.th" หรือผ่านลิงก์ URL: <u>https://webagm.irplus.in.th</u>
  - 1.1 เลื่อนอ่านข้อกำหนดและเงื่อนไขการใช้งานระบบให้จบ กด "ข้าพเจ้ายอมรับว่า ได้อ่านและ เข้าใจข้อตกลงทั้งหมดแล้ว" และกด "ถัดไป"

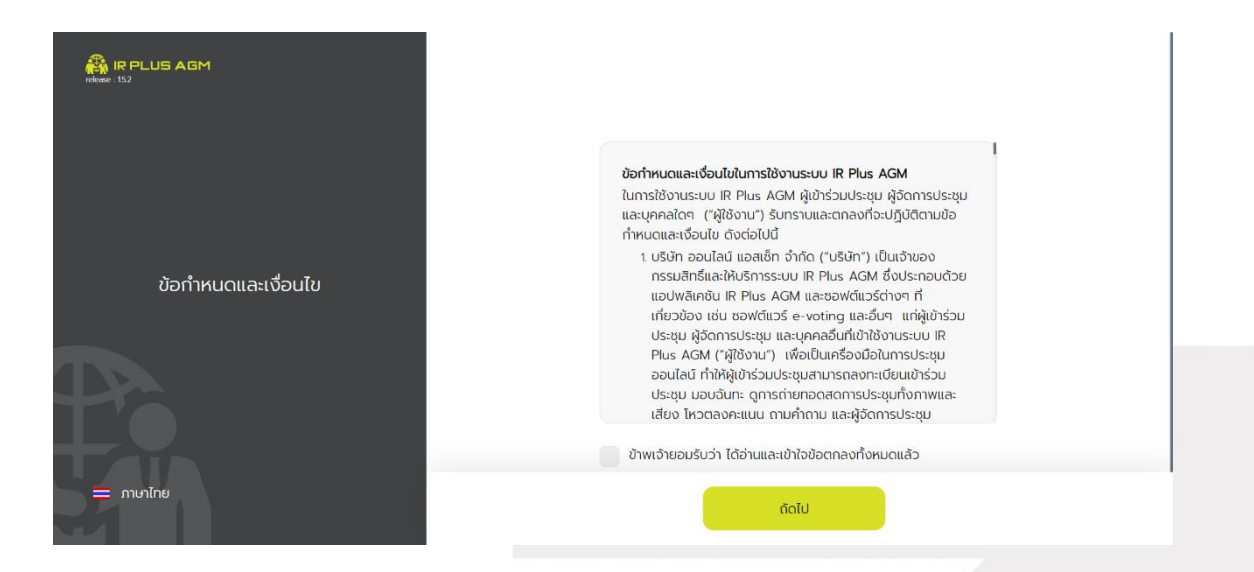

1.2 เลือกประเภทประการประชุม "**ประชุมสมาคม**"

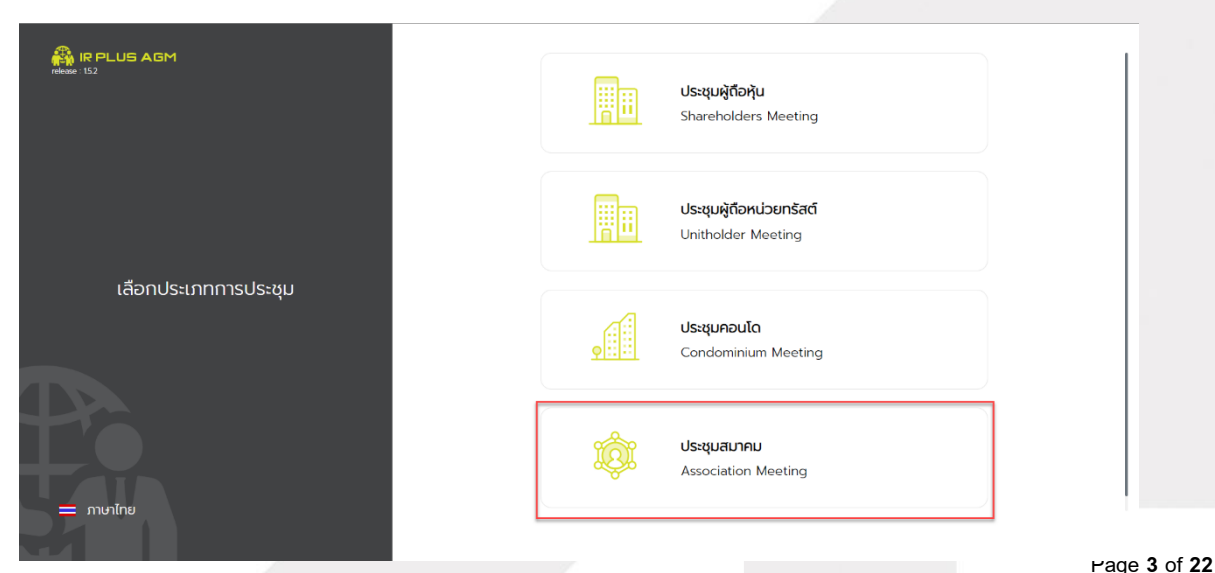

# 

ระดับความลับ: ลับ

ONL-MN-001 คู่มือการใช้งาน Mobile Application IR PLUS AGM – TH

### ONLINE ASSET COMPANY LIMITED

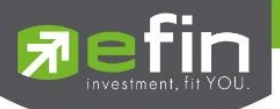

1.3 เลือกหน่วยงานที่จะเข้าร่วมประชุม **"สภาวิชาชีพบัญชี"** 

| 🖓 IR PLUS AGM                    |                                                                                                |
|----------------------------------|------------------------------------------------------------------------------------------------|
|                                  | ค้นหาจากชื่อหน่วยงาน, ห้วข้อประชุม                                                             |
|                                  | <b>บริษัท ออนไลน์แอกเซ็ก5 จำกัด</b><br>กดลอบวาระการประชุมใหญ่สามัญสภาวิชาชีพบัญชี ประจำปี 2565 |
| เลือกหน่วยงานที่จะเข้าร่วมประชุม |                                                                                                |
|                                  |                                                                                                |
| = ภาษาไทย                        | ย้อนกลับ ถัดไป                                                                                 |

1.4 เลือกเข้าร่วมประชุมโดย **"สมาชิกสามัญ**"

| 🖓 IR PLUS AGM                        |                                                                                                    |
|--------------------------------------|----------------------------------------------------------------------------------------------------|
|                                      | เข้าร่วมประชุมโดย                                                                                                    |
|                                      | สมาชิกสามัญ (Delegate) 🗸                                                                                                    |
| <b>วาร</b> ษัท ออนไลน์แอทเซ็ท5 จำกัด | สมาชิกสามัญ (Delegate)<br>สมาชิกวิสามัญ สมาชิกสมทบ (Observe)<br>สมาชิกสามัญเข้าใช้งานด้วยเลขบัตรประชาชนของผู้มอบ<br>และเตรียมรูปภาพเอกสารเพื่อตรวจสอบ<br>สิ่งที่ต้องเตรียม<br>• บัตรประชาชน เพื่อทำการ KYC |
|                                      | Registration form/เลขบัตรประชาชน/เลขพาสปอร์ต                                                                                                    |
|                                      | กรอกเลขนัดรประชาชน/พาสปอร์ต                                                                                                    |
|                                      |                                                                                                    |
| 🚍 ภาษาไทย                            | ย้อนกลับ ล็อกอิน                                                                                                    |

Page **4** of **22** ระดับความลับ: ลับ ONL-MN-001 คู่มือการใช้งาน Mobile Application IR PLUS AGM – TH

ONLINE ASSET COMPANY LIMITED

**Passet** 

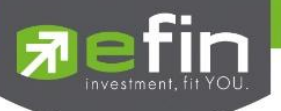

1.5 เลือก Registration Login ด้วย "**เลขบัตรประชาชน**"

ทั้งนี้ ให้สมาชิกสามัญเตรียมบัตรประชาชนเพื่อทำการยืนยันตัวตน KYC

| 🖓 IR PLUS AGM                                    |                                                                                                    |
|--------------------------------------------------|----------------------------------------------------------------------------------------------------|
|                                                  | เข้าร่วมประชุมโดย                                                                                                    |
|                                                  | สมาชีกสามัญ (Delegate) 🗸                                                                                                    |
| <b>วาร</b> เริ่ม<br>บริษัท ออนไลน์แอกเซ็ท5 จำกัด | สมาชิกสามัญเข้าใช้งานด้วยเลขบัตรประชาชนของผู้มอบ<br>และเตรียมรูปภาพเอกสารเพื่อตรวจสอบ<br>สีงที่ต้องเตรียม<br>• บัตรประชาชน เพื่อทำการ KYC |
|                                                  | Registration form/เลขบัตรประชาชน/เลขพาสปอร์ต                                                                                              |
| — ภาษาไทย                                        | ย้อนกลับ ล็อกอิน                                                                                                    |

1.5 เลื่อนอ่านข้อกำหนดและเงื่อนไขการใช้งานระบบให้จบ กด "**ฉันได้อ่านและยอมรับข้อตกลง**"

และกด "**ถัดไป**"

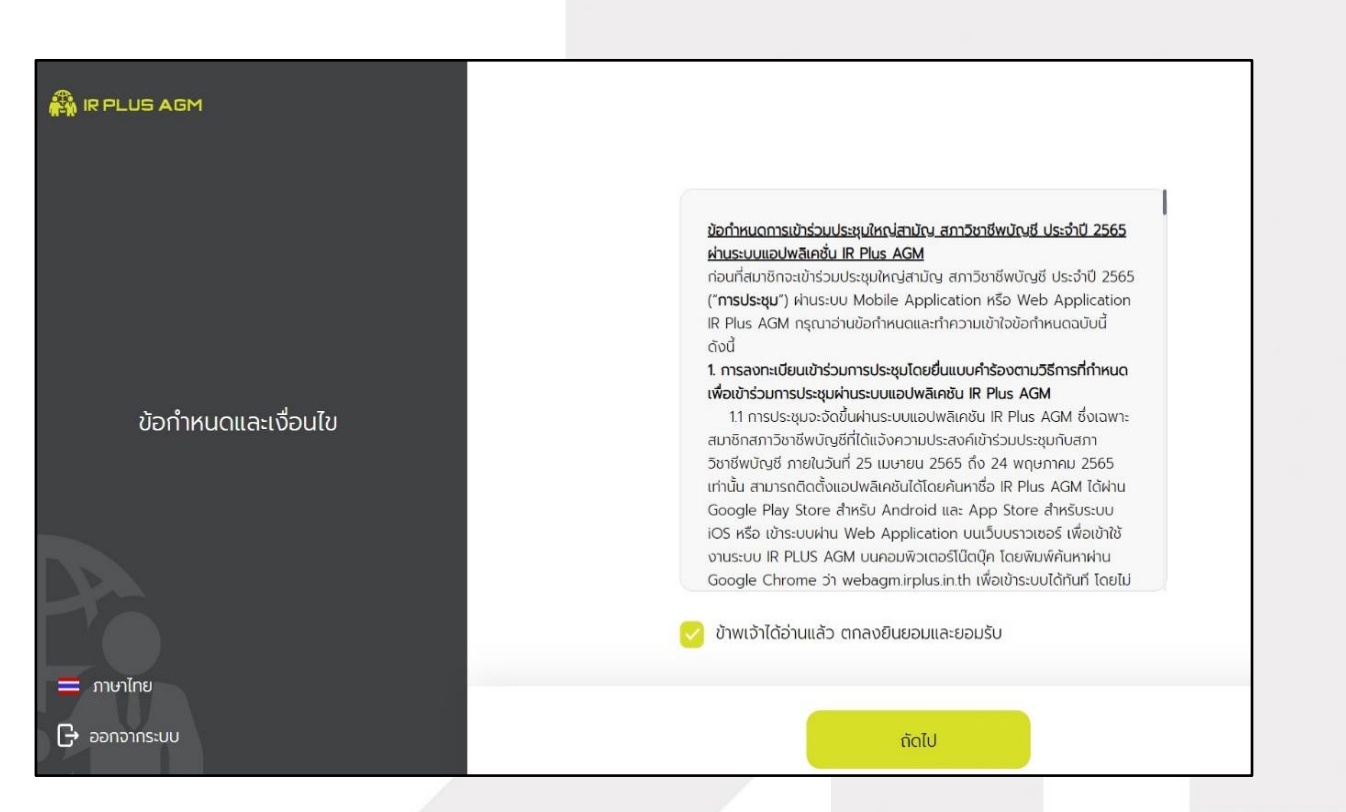

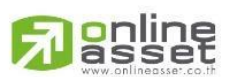

Page 5 of 22 ระดับความลับ: ลับ ONL-MN-001 คู่มือการใช้งาน Mobile Application IR PLUS AGM – TH

ONLINE ASSET COMPANY LIMITED

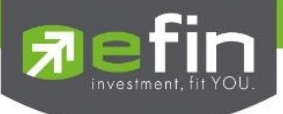

## 2. วิธีการยืนยันตัวตน (KYC) (เฉพาะสมาชิกสามัญเท่านั้น)

ให้สมาชิกสามัญ กรอกข้อมูลการยืนยันตัวตน (KYC) ดังนี้

- 1) กรอกเลขประชาชน 13 หลัก
- 2) กรอกเบอร์โทรศัพท์ และอีเมล
- 3) กดเลือกช่องทางรับ OTP ทางเบอร์โทรศัพท์ หรือ อีเมล อย่างใดอย่างหนึ่ง (แนะนำให้เลือกช่องทางเบอร์โทรศัพท์จะสะดวกและรวดเร็วที่สุด)

\*\* กรณีท่านต้องการเปลี่ยนอุปกรณ์ (Device) เข้าใช้งาน ระบบจะทำการส่ง OTP ผ่านเบอร์โทรศัพท์มือถือ ให้กับท่าน เพื่อยืนยันอีกครั้ง และกรอกรหัส PIN code เดิมที่ตั้งไว้

| 🖓 IR PLUS AGM                | ข้อมูลส่วนตัว                      |
|------------------------------|------------------------------------|
|                              | เลขบัตรประชาชน 13 หลัก/เลขพาสปอร์ต |
|                              | (≡≛) กรอกเลขบัตรประชาชน/พาสปอร์ต   |
| ยืนยันตัวตน                  | เบอร์โทรศัพท์                      |
|                              | 🕓 กรอกเบอร์โกรศัพท์                |
| 🜔 : 🔽 S· กอท์ขยวกนว          | อีเมล                              |
| o <u>ີ</u> ສ. ກາພບັຕຣປຣະชາชน | ( ) กรอกอีเมล                      |
| ίο <sup>7</sup> ·            | ท่านต้องการส่ง otp ไปที่           |
| O (C) mwibaw                 | <ul> <li>เบอร์โทรศัพท์</li> </ul>  |
|                              | 🔿 อีเมล                            |
| C Logout                     | ถัดไป                              |

ONL-MN-001 คู่มือการใช้งาน Mobile Application IR PLUS AGM – TH

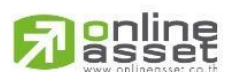

ONLINE ASSET COMPANY LIMITED 466 Ratchadapisek Rd., Samsen-Nok, Huay Kwang, Bangkok 10310 THAILAND Tel : +662 022 6200 Fax : +662 022 6255 www.efinancethai.com www.onlineasset.co.th

Page 6 of 22 ระดับความลับ: ลับ

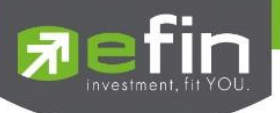

- 4) อัพโหลดภาพถ่ายเพื่อทำการยืนยันตัวตน (KYC)
  - 4.1 ถ่ายภาพหรืออัปโหลดบัตรประชาชนของตนเอง (ฉบับจริง)
  - 4.2 ถ่ายภาพรูปตนเองคู่กับบัตรประชาชน (ฉบับจริง)
    - โดยดำเนินการตามขั้นตอน ดังนี้

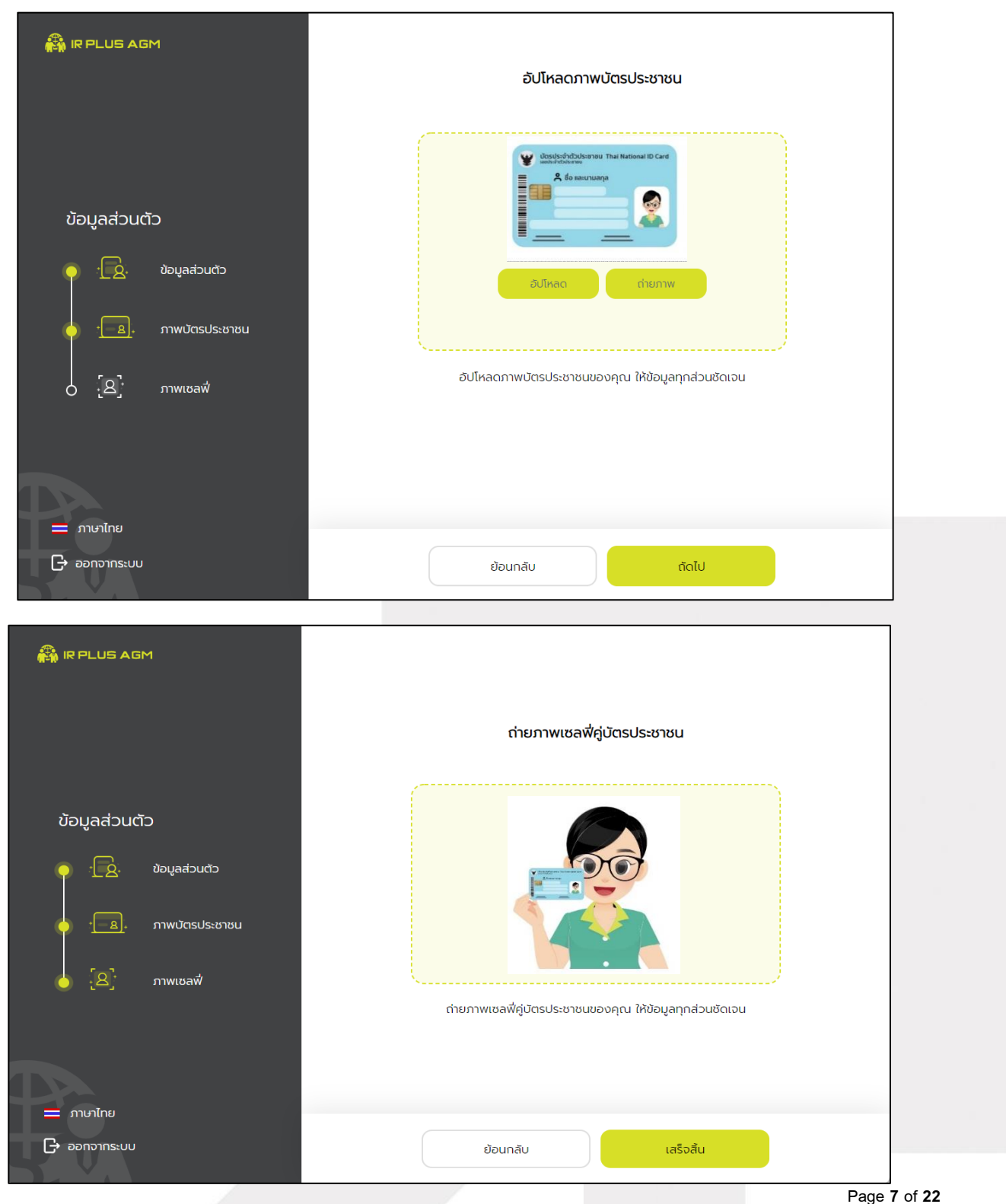

# **Passet**

ระดับความลับ: ลับ

ONL-MN-001 คู่มือการใช้งาน Mobile Application IR PLUS AGM – TH

### ONLINE ASSET COMPANY LIMITED

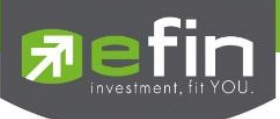

5) กรุณากด "อนุญาต" ให้ระบบเข้าถึงการใช้งานกล้องถ่ายรูป ไมโครโฟน และการแจ้งเตือนบนอุปกรณ์

ของท่าน

| $\leftarrow$ | $\rightarrow$ G | 6          | https://webagm.irplus         | .in.th    |                              |   |           |                |                     | τ <b>₀</b> τ <sup>⊆</sup> | Ē |          |
|--------------|-----------------|------------|-------------------------------|-----------|------------------------------|---|-----------|----------------|---------------------|---------------------------|---|----------|
| :63          | To see setting  | s updates, | webagm,.irplus.in.th wants to | ×         |                              |   |           |                |                     |                           |   | $\times$ |
|              |                 |            | O Use your camera             |           |                              |   |           |                |                     |                           |   |          |
|              | 🐴 IR PL         | US AI      | Allow                         | Block     |                              |   |           |                |                     |                           |   |          |
|              |                 |            |                               |           |                              |   | ฉัปโหลดกา | พมาโตอนไอะชาชเ | u                   |                           |   |          |
|              |                 |            |                               |           |                              |   |           |                |                     |                           |   |          |
|              |                 |            |                               | ດ່າຍກາພບໍ | <del>เ</del> ตรประชาชนของคุณ | ı |           |                |                     |                           |   |          |
|              | ข้อมูล          | ลส่วนเ     | בו                            |           |                              |   |           |                |                     |                           |   |          |
|              |                 |            |                               |           |                              |   |           |                |                     |                           |   |          |
|              |                 | ·Lġ.       | ข้อมูลส่วนตัว                 |           |                              |   |           |                |                     |                           |   |          |
|              |                 |            |                               |           |                              |   |           |                |                     |                           |   |          |
|              |                 | ÷+         | ภาพบัตรประชาชน                |           |                              |   |           |                |                     |                           |   |          |
|              |                 |            |                               |           |                              |   |           | ภาพ            |                     |                           |   |          |
|              |                 | [Q]        | <u></u>                       |           |                              |   |           |                |                     |                           |   |          |
|              | 0               |            | JTWLOOW                       |           |                              |   |           |                |                     |                           |   |          |
|              |                 |            |                               |           | Ūa                           |   | ถ่ายภาพ   | JUA            | ขากส่วนชัดเอน       |                           |   |          |
|              | 🔲 ກາຩາ          |            |                               |           |                              |   |           | J.G.           | in pricio do Cito d |                           |   |          |
|              | 1 <b>⊡</b> ∋⊃n⊽ | วากระบบ    |                               |           |                              |   | ย้อมกลับ  |                | กัดไป               |                           |   |          |
|              |                 |            |                               |           |                              |   | obundo    |                | ticito              |                           |   |          |

 เมื่อสมาชิกสามัญทำการยืนยันตัวตนตามขั้นตอนเสร็จเรียบร้อย ระบบจะส่งข้อความ OTP ให้สมาชิกสามัญ ตามช่องทางที่เลือกไว้ เพื่อทำการยืนยัน

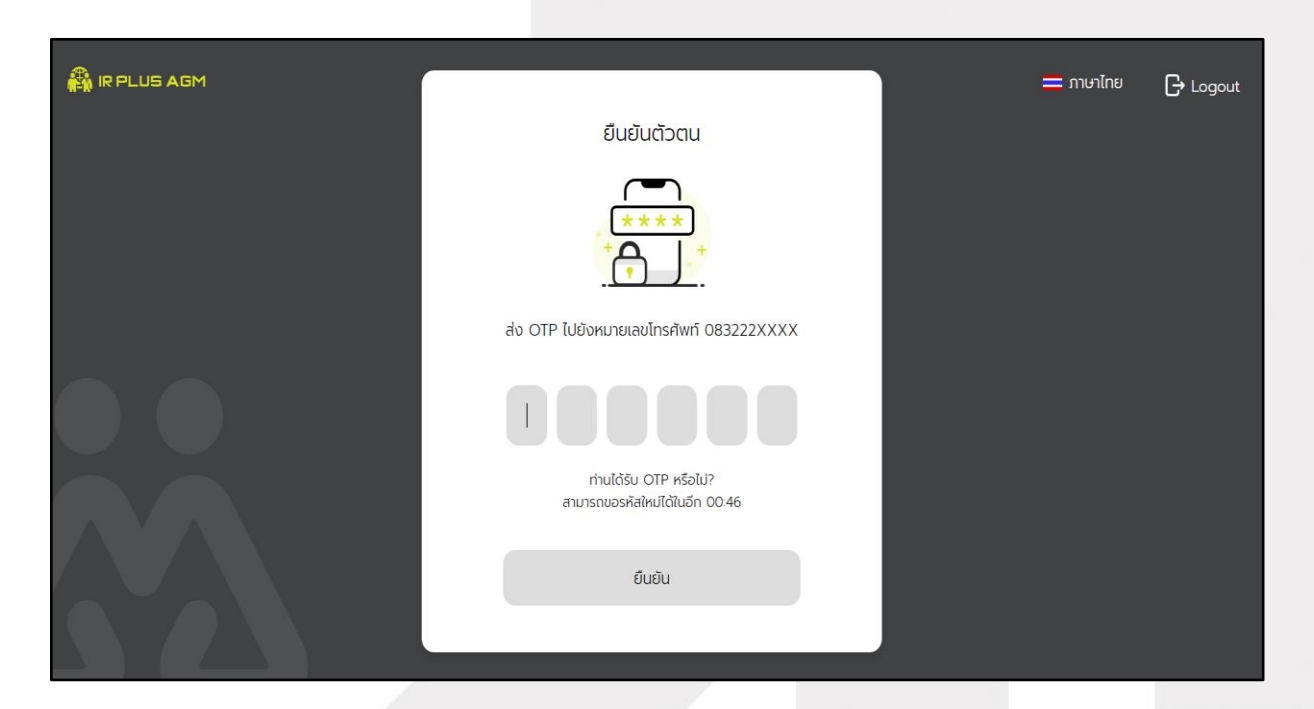

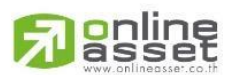

Page **8** of **22** ระดับความลับ: ลับ ONL-MN-001 คู่มือการใช้งาน Mobile Application IR PLUS AGM – TH

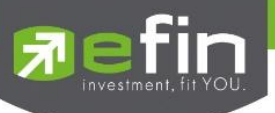

7) เมื่อยืนยันตัวตน (KYC) ตามขั้นตอนสำเร็จระบบจะแจ้งสถานะ โดยแบ่งสถานะออกเป็น 3 สถานะ ดังนี้

- 1. Pending คือ สถานะอยู่ระหว่างรอการตรวจสอบ
  - 2. Disapproved คือ สถานะไม่ผ่านการยืนยันตัวตน ต้องยืนยันตัวตนอีกครั้ง

|                                                              |                                                                    | — ภาษาไทย                                    | 🕒 ออกจากระบบ |
|--------------------------------------------------------------|--------------------------------------------------------------------|----------------------------------------------|--------------|
| ຍົນຍັນຕັວຕນໄມ່ສຳເຣົຈ                                         | บริษัท บริษั<br>อีอ-สกุล                                           | วัก ออนไลน์แอกเซ็ก5 จำกัด<br>ณิสรินทร์ เดชัส |              |
|                                                              | จำนวนเสียง                                                         | 1 เสียง                                      |              |
| ยืนยืนตัวตนไม่สำเร็จ<br>เนื่องจาก : รูปภาพหรือข้อมูลไม่ปรากฎ | <mark>ยืนปีนด้วด</mark><br>ช้อมูลเพิ่มเดี<br>& 02 022 6200 no 2 () | uấnnắo<br>Iuđada<br>☑ ircenter®irplus in th  |              |

3. Approve คือ สถานะผ่านการยืนยันตัวตน

| 🖓 IR PLUS AGM |                                             |                                                    | 🚍 ກາຍາໄກຍ                                                  | ม 🕞 ออกจากระบบ |
|---------------|---------------------------------------------|----------------------------------------------------|------------------------------------------------------------|----------------|
|               | ອບຸເມັຕີເຮีຍບຣ້ອຍ!<br>+                     | บริษัท<br>ชื่อ-สกุล<br>จำนวนเสียง                  | บริษัท ออนไลน์แอทเซ็ท5 จำกัด<br>ณิสรินทร์ เดชัส<br>1 เสียง |                |
|               | การยืนยันตัวตนของคุณผ่านการตรวจสอบเรียบร้อย | <mark>ສຣ້ານ</mark><br>ນ້ອຍຸລ<br>& 02 022 6200 na 2 | PIN CODE<br>เพิ่มเติมติลต่อ<br>─ ircenter®irplus in th     |                |

#### age 9 of 22

### ระดับความลับ: ลับ

ONL-MN-001 คู่มือการใช้งาน Mobile Appl<mark>i</mark>cation IR PLUS AGM – TH

### ONLINE ASSET COMPANY LIMITED

online

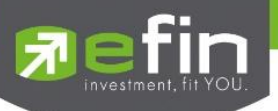

7) เมื่อยืนยันตัวสำเร็จแล้ว จะเข้าสู่การตั้งรหัส PIN code เพื่อความปลอดภัยในการใช้ Application และกด ยอมรับเงื่อนไขในการเข้าใช้บริการ เป็นอันเสร็จสิ้นการยืนยันตัวตน เข้าสู่การเข้าร่วมประชุมต่อไป

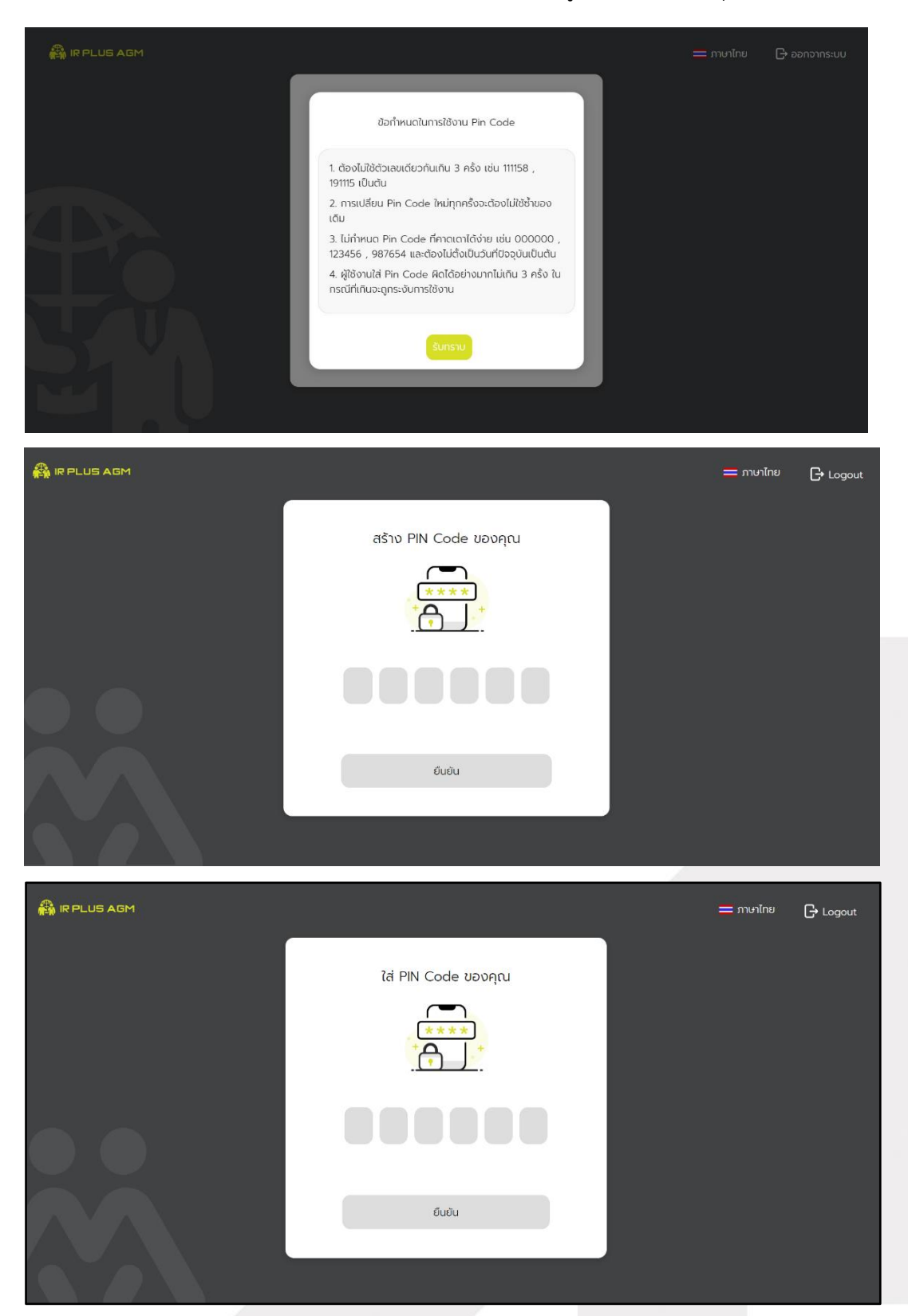

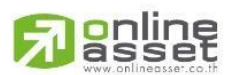

Page **10** of **22** ระดับความลับ: สับ ONL-MN-001 คู่มือการใช้งาน Mobile Application IR PLUS AGM – TH

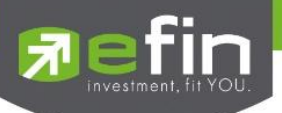

3.การเข้าร่วมประชุมใหญ่สามัญ สภาวิชาชีพบัญชี ทางอิเล็กทรอนิกส์ (E-AGM) ผ่าน Web Application (สมาชิกสามัญ)

หลังจากติดตั้งระบบ เปิดใช้งานระบบ และยืนยันตัวตน (KYC) เรียบร้อยแล้วสมาชิกสามัญสามารถเข้าสู่ ระบบปฏิบัติการ ได้ดังนี้

1) เปิด Web Application IR PLUS AGM ใส่รหัส Pin Code ที่ตั้งไว้ หากลืมสามารถกดลืม Pin Code ระบบจะทำการส่ง OTP ให้ตั้งรหัส Pin Code ใหม่อีกครั้ง เปิดลงทะเบียนเข้าร่วมประชุมตั้งแต่เวลา 7.00 น. เป็น ต้นไปกรณียังไม่ถึงเวลาระบบจะแสดงแจ้งเตือนเวลาที่สามารถลงทะเบียนเข้าร่วมประชุมได้

กรณียังไม่ถึงเวลาลงทะเบียน ระบบจะแสดงแจ้งเตือนและระบุเวลาที่สามารถลงทะเบียนได้

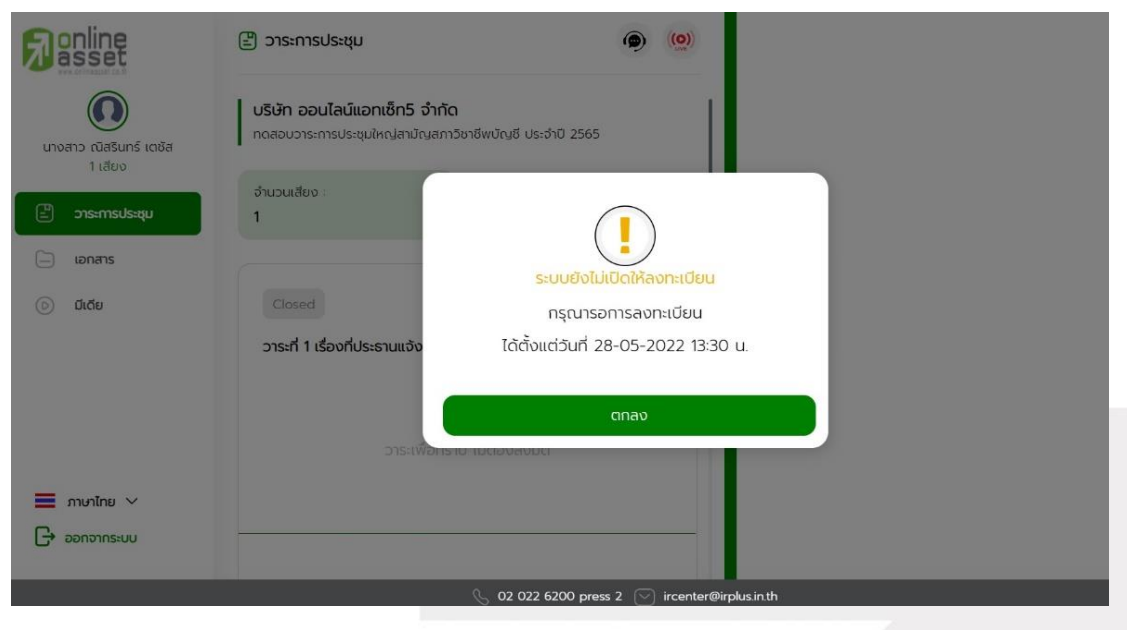

กรณีเมื่อถึงเวลาการเปิดประชุม จะแสดงแจ้งเตือนให้กดลงทะเบียนเพื่อเข้าร่วมการประชุม

| Ranline                                           | 🖹 ວາຣະກາຣປຣະຊຸມ 🍥 🥨                                                                             |
|---------------------------------------------------|-------------------------------------------------------------------------------------------------|
| มางสาว ณัสริมทร์ เตชัส<br>1 เสียง                 | <b>บริษัท ออนไลน์แอกเซ็ทว์ จำทัด</b><br>ทดสอนวาระการประชุมใหญ่สามัญสภาวิชาชีพบัญชี ประจำปี 2565 |
| <ul> <li>วาระการประชุม</li> <li>อากสาร</li> </ul> | ວ້າມວນເສັຍຈ :<br>1 <b>2</b>                                                                     |
| (b) diğu                                          | +*<br>Closed เปิดให้ลงทะเบียนออนไลน์ โปรดลงทะเบียนสำหรับโหวต<br>ออนไลน์<br>ออนไลน์              |
|                                                   | ลงกะเบียน<br>วาระเพื่อกราย ไม่ต่องลงมติ                                                         |
| 🔳 ภาษาไทย 🗸                                       |                                                                                                 |
| 🕞 ออกจากระบบ                                      |                                                                                                 |

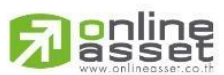

Page 11 of 22 ระดับความลับ: สับ ONL-MN-001 คู่มือการใช้งาน Mobile Application IR PLUS AGM – TH

ONLINE ASSET COMPANY LIMITED

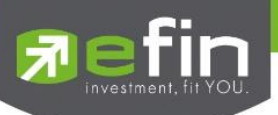

 2) เมื่อสมาชิกสามัญกดลงทะเบียนเข้าระบบเรียบร้อยแล้ว ระบบจะเปิดให้ลงคะแนนออนไลน์ได้ทันที สมาชิกสามัญจะสามารถลงคะแนน เห็นด้วย ไม่เห็นด้วย งดออกเสียง อย่างใดอย่างหนึ่ง

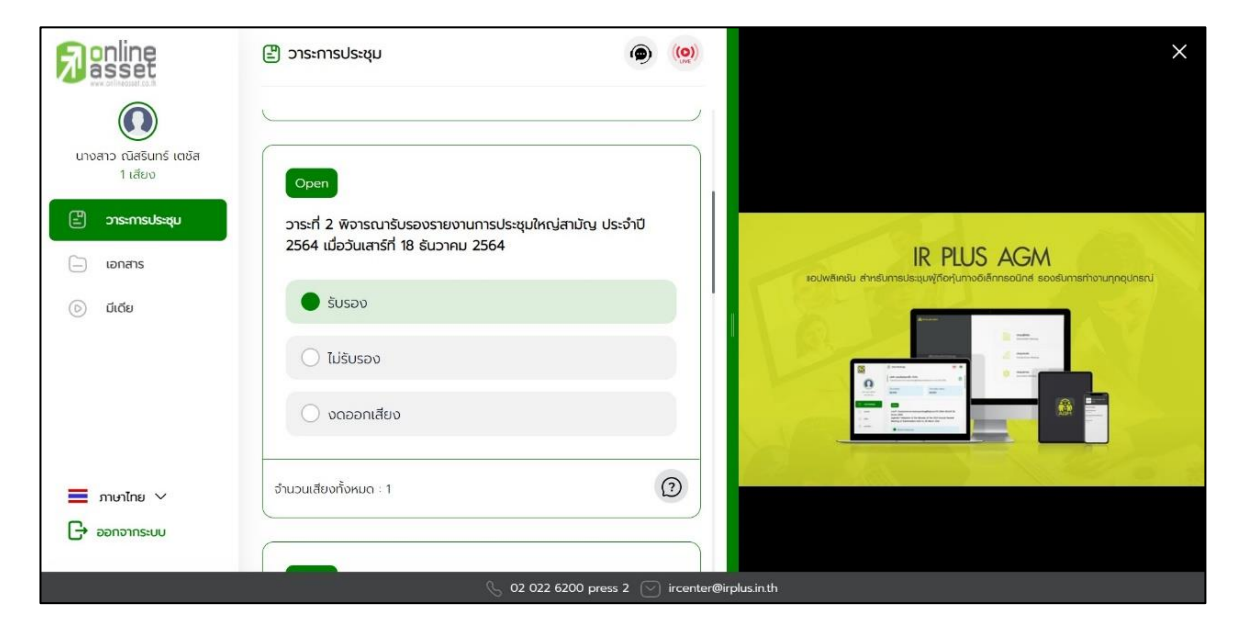

3) การโหวตออนไลน์ สามารถแก้ไขผลการลงคะแนนได้ตลอดเวลา จนกว่าวาระนั้นๆ จะปิดการลงคะแนน

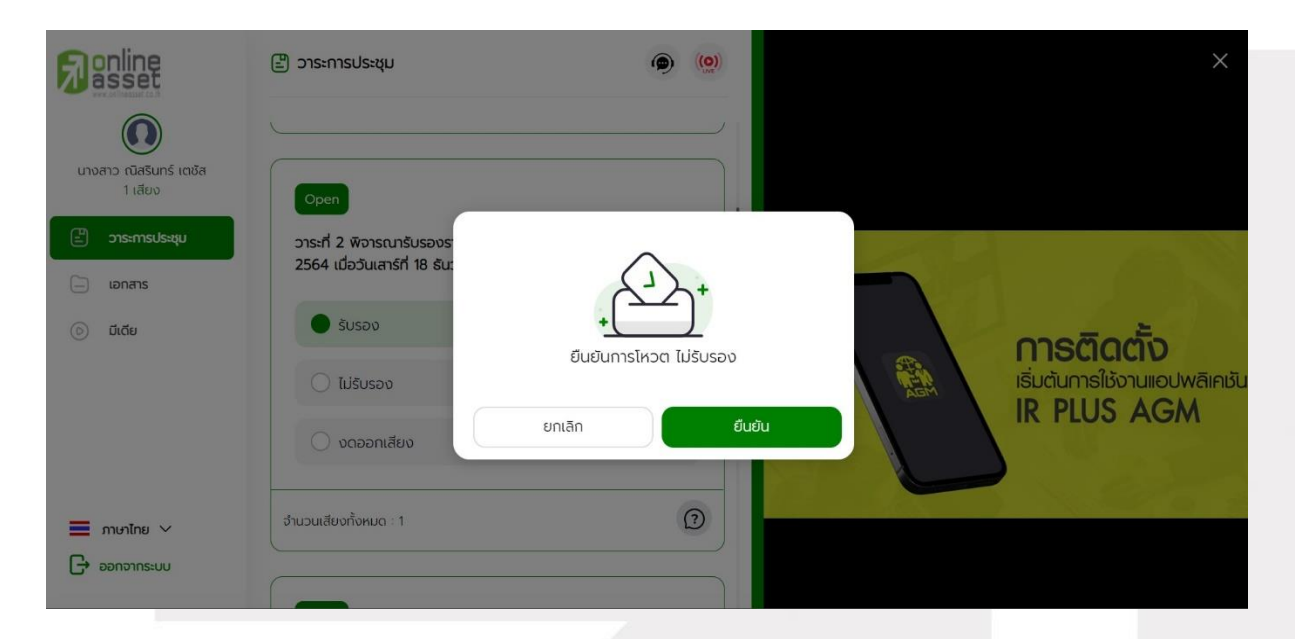

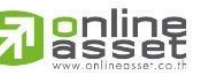

Page 12 of 22 ระดับความลับ: ลับ ONL-MN-001 คู่มือการใช้งาน Mobile Application IR PLUS AGM – TH

ONLINE ASSET COMPANY LIMITED 466 Ratchadapisek Rd., Samsen-Nok, Huay Kwang, Bangkok 10310 THAILAND Tel : +662 022 6200 Fax : +662 022 6255

www.efinancethai.com www.onlineasset.co.th

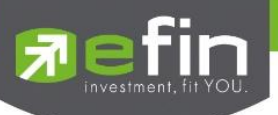

4) เมื่อสมาชิกสามัญได้ทำการยืนยันการลงคะแนน ระบบจะบันทึกตามที่ได้ลงคะแนนไว้

| <b>P</b> online                    | 🖹 วาระการประชุม                                                                                | ۹ ( | ( <b>O</b> )) | > | <         |
|------------------------------------|------------------------------------------------------------------------------------------------|-----|---------------|---|-----------|
| (มางสาว ณิสรินทร์ เตชัส<br>1 เสียง | Open                                                                                           |     |               |   |           |
| อาระการประชุม                      | วาระที่ 2 พิจารณารับรองรายงานการประชุมใหญ่สามัญ ประจ๋<br>2564 เมื่อวันเสาร์ที่ 18 ธันวาคม 2564 | ำปี |               |   | Contra to |
| 💿 มีเดีย                           | 🔿 šusav                                                                                        |     |               |   | - Harris  |
|                                    | 🕒 ໄມ່ຮັບຮอง                                                                                    |     |               |   |           |
|                                    | 🔿 งดออกเสียง                                                                                   |     |               |   | Alle      |
| 💻 ກາຫາໄກຍ 🗸                        | จำนวนเสียงทั้งหมด : 1                                                                          | ?   |               |   | -         |
| 🕞 ออกจากระบบ                       |                                                                                                |     |               |   |           |

5) การปิดการลงคะแนนออนไลน์ ระบบจะส่ง Notification แจ้งเตือน และเมื่อมีการปิดการลงคะแนน ออนไลน์ จะไม่สามารถแก้ไขผลการลงคะแนนได้อีก

| <b>P</b> asset                                    | 🖹 วาระการประชุม                                                                                  | (( <b>O</b> )) | OA5 : ปีดโหวด (End agenda vote) ×<br>👔 วาระที่ 2 หิจารณารับรองรายงานการ |
|---------------------------------------------------|--------------------------------------------------------------------------------------------------|----------------|-------------------------------------------------------------------------|
|                                                   |                                                                                                  |                | ประชุมใหญ่สามัญ ประจาป 2564<br>เมื่อวันเสาร์ที่ 18 ธันวาคม 2564         |
| นางสาว เปลรนกร เปอล<br>1 เสียง                    | Open                                                                                             |                |                                                                         |
| <ul> <li>בาระการประชุม</li> <li>เอกสาร</li> </ul> | วาระที่ 2 พิจารณารับรองรายงานการประชุมใหญ่สามัญ ประจำปี<br>2564 เมื่อวันเสาร์ที่ 18 ธันวาคม 2564 |                |                                                                         |
| 🕞 มีเดีย                                          | Susav                                                                                            |                |                                                                         |
|                                                   | 🕒 ไม่รับรอง                                                                                      |                | R PUIS AGM                                                              |
|                                                   | 🔿 งดออกเสียง                                                                                     |                |                                                                         |
|                                                   | วาระนี้ได้มีการปิดวาระเรียบร้อยแล้ว                                                              |                |                                                                         |
| <ul> <li>ภาษาไทย </li> <li>ออกจากระบบ</li> </ul>  | จำนวนเสียงทั้งหมด : 1                                                                            | 0              |                                                                         |

Page 13 of 22 ระดับความลับ: ลับ ONL-MN-001 คู่มือการใช้งาน Mobile Application IR PLUS AGM – TH

# ONLINE ASSET COMPANY LIMITED

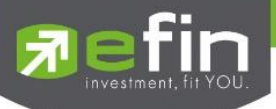

6) เมื่อมีการปิดวาระเรียบร้อยแล้ว สมาชิกสามัญจะสามารถดูรายงานสรุปตามวาระได้ทันที

| <b>P</b> asset                      | 🗄 วาระการประชุม                                                                            | 9      |    |                    | OA5 : ปีดวาระ (End meeting ×<br>agenda)                                                                |
|-------------------------------------|--------------------------------------------------------------------------------------------|--------|----|--------------------|----------------------------------------------------------------------------------------------------|
| (โกรงสาว ณิสรินทร์ เตชัส<br>1 เสียง | วาระที่ 2 พิจารณารับรองรายงานการประชุมใหญ่สามัญ ป<br>2564 เมื่อวันเสาร์ที่ 18 ธันวาคม 2564 | ระจำปี |    |                    | 3 วาระที่ 2 พิจารณารับรองรายอานการ<br>ประชุมใหญ่สามัญ ประจำปี 2564<br>เมื่อวันเสาร์ที่ 18 ธันวาคม 2564 |
| 🗄 วาระการประชุม                     | รับรอง                                                                                     |        |    |                    |                                                                                                    |
| 🦳 เอกสาร                            | 🕒 ไม่รับรอง                                                                                |        | 11 | A LAN              |                                                                                                    |
| Ο                                   | 🔿 งดออกเสียง                                                                               |        |    | Mobile Application |                                                                                                    |
|                                     | วาระนี้ได้มีการปิดวาระเรียบร้อยแล้ว                                                        |        |    | IR Plus AGA        | A AGM                                                                                                  |
|                                     | จำนวนเสียงทั้งหมด : 1                                                                      |        | 2  | X PaA              |                                                                                                    |
| 📕 ภาษาไทย 🗸                         |                                                                                            |        |    |                    |                                                                                                    |
| 🕞 ออกจากระบบ                        | Open                                                                                       |        |    |                    |                                                                                                    |

Page **14** of **22** ระดับความลับ: ลับ ONL-MN-001 คู่มือการใช้งาน Mobile Application IR PLUS AGM – TH

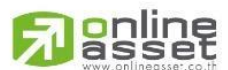

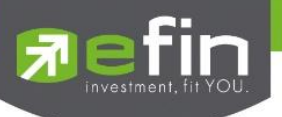

## 4.เมนูการใช้งานต่างๆ สำหรับ Web Application

การใช้งานเมนูต่าง ๆ สงวนสิทธิ์ให้เฉพาะสมาชิกสามัญที่ผ่านการตรวจสอบการยืนยันตัวตน อย่างถูกต้อง แล้วเท่านั้น

### 4.1 เมนูวาระ

การถามคำถาม : กดเลือกเครื่องหมายคำถาม (?) ที่ต้องการการสอบถามในวาระนั้นๆ จากนั้น พิมพ์คำถาม และกด ส่งคำถาม ดังรูป

| <b>P</b> asset                                    | 🖹 วาระการประชุม                                                                                  | (( <b>O</b> )) | คำถามจากทางบ้าน                            |      |
|---------------------------------------------------|--------------------------------------------------------------------------------------------------|----------------|--------------------------------------------|------|
| มางสาว ณิสรินทร์ เตชัส<br>1 เสียง                 | Open                                                                                             |                | ซิจไม่มีด้ายาม (no questions)              | ¢    |
| <ul> <li>วาระการประชุม</li> <li>เอกสาร</li> </ul> | วาระที่ 2 พิจารณารับรองรายงานการประชุมใหญ่สามัญ ประจำปี<br>2564 เมื่อวันเสาร์ที่ 18 ธันวาคม 2564 |                |                                            |      |
| 🕞 มีเดีย                                          | <ul><li>รับรอง</li><li>ไม่รับรอง</li></ul>                                                       |                |                                            |      |
|                                                   | 🔿 งดออกเสียง                                                                                     |                |                                            |      |
| 📰 ກາບາໄກຍ 🗸                                       | จำนวนเสียงทั้งหมด : 1                                                                            |                | (8) นางสาวนิเป็นหรี แก้สะ<br>จำนวน 1 เสียง | SEND |

## 4.2 เมนูเอกสาร

สำหรับสมาชิกเปิดอ่านเอกสารประกอบการประชุมได้

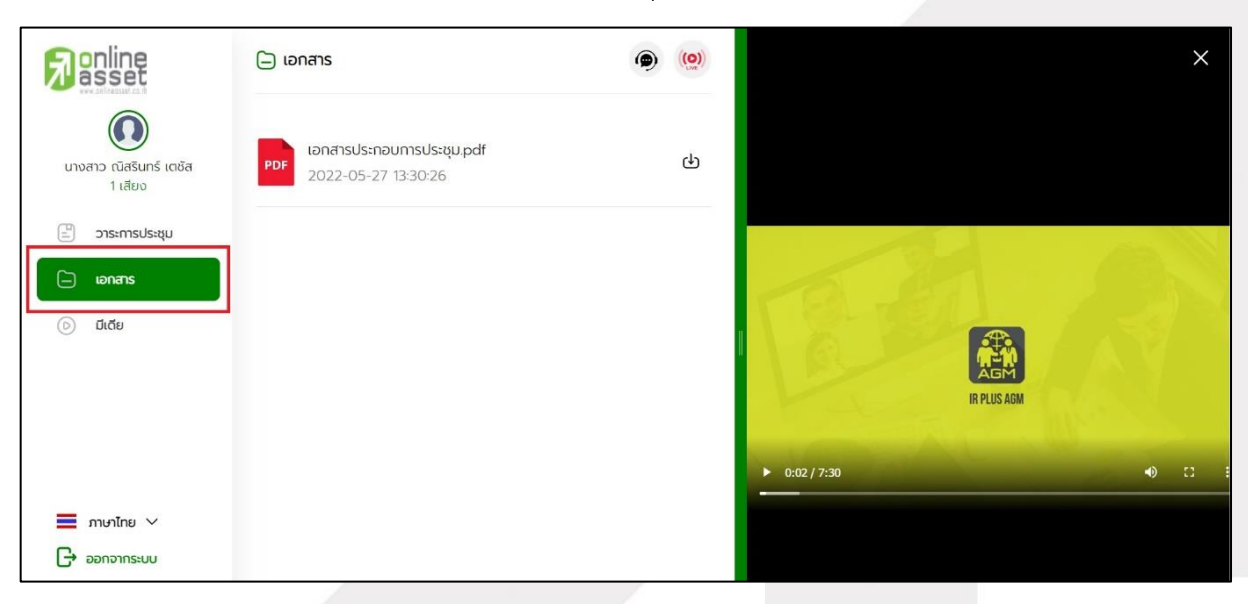

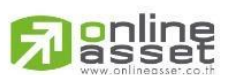

Page **15** of **22** ระดับความลับ: ลับ ONL-MN-001 คู่มือการใช้งาน Mobile Application IR PLUS AGM – TH

### ONLINE ASSET COMPANY LIMITED

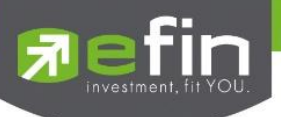

## 4.3 เมนูมีเดีย

สำหรับสมาชิกเปิดวิดีโอต่างๆ ที่เกี่ยวกับการประชุม

|                                   | 💿 มีเดีย                          | ۵ (۵) |               |             | ×                       |
|-----------------------------------|-----------------------------------|-------|---------------|-------------|-------------------------|
| โกงสาว ณิสรินทร์ เตชัส<br>1 เสียง | VDO Manual<br>2022-05-27 10:55:30 |       |               |             |                         |
| 🚊 วาระการประชุม                   |                                   |       |               |             | 1 cia                   |
| 🗀 เอกสาร                          |                                   |       | a l           |             |                         |
| © the                             |                                   |       |               | IR PLUS AGM |                         |
|                                   |                                   |       | ► 0:02 / 7:30 |             | <ul> <li>● □</li> </ul> |
| 🔳 ภาษาไทย 🗸                       |                                   |       |               |             |                         |
| ออกจากระบบ                        |                                   |       |               |             |                         |

# 4.4 เมนูโปรไฟล์

ข้อมูลส่วนตัวของสมาชิกที่เข้าร่วมประชุม

| <b>∌</b> online<br>asset          |                         | ۹ (۵)                              |               | ×           |
|-----------------------------------|-------------------------|------------------------------------|---------------|-------------|
| นางสาว ณิสรินทร์ เตชัส<br>1 เสียง | <b>ແນນສາວ</b><br>ຈຳນວນເ | ี <b>ฒิสรินทร์ เตชัส</b><br>สียง 1 |               |             |
| 🖹 วาระการประชุม                   |                         |                                    | 1             |             |
| 🦲 เอกสาร                          | ชื่อบริษัท              | บริษัท ออนไลน์แอทเซ็ท5 จำกัด       |               |             |
| 💿 มีเดีย                          | Account ID              | 100000014                          | 1813          |             |
|                                   | เลขบัตรประชาชน          | 10000000014                        | Par           | IR PLUS AGM |
|                                   | ที่อยู่                 | 123/14                             | ▶ 0:02 / 7:30 | • 13        |
| 📕 ภาษาไทย 🗸                       | โทรศัพท์                | 0617146323                         |               |             |
| 🕞 ออกจากระบบ                      | อีเมล                   | sahachet@irplus.in.th              |               |             |

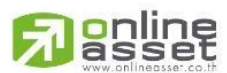

Page **16** of **22** ระดับความลับ: ลับ ONL-MN-001 คู่มือการใช้งาน Mobile Application IR PLUS AGM – TH

### ONLINE ASSET COMPANY LIMITED

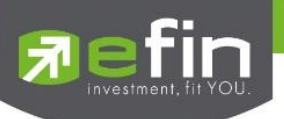

## 4.5 เมนูตั้งค่า

สำหรับสมาชิกสามัญที่ต้องการเปลี่ยนภาษา หรือออกจากระบบ กรณีออกจากระบบ ระบบจะทำการ ตัดจำนวนองค์ประชุมและคะแนนเสียงของท่านในฐานะสมาชิกสามัญผู้เข้าร่วมประชุมออกจากการประชุมทันที

| <b>P</b> asset                    |                               |                              |               | ×          |
|-----------------------------------|-------------------------------|------------------------------|---------------|------------|
| นางสาว ณัสรินทร์ เตชัส<br>1 เลียง | <b>เทงสาว ณี</b><br>จำนวนเสีย | iสรินทร์ เตชัส<br>0 1        |               |            |
| 🖹 วาระการประชุม                   |                               |                              |               | 1 and 1    |
| ionans                            | ชื่อบริษัท                    | บริษัท ออนไลน์แอทเซ็ท5 จำกัด | 1             |            |
| 🕞 ມີເດີຍ                          | Account ID                    | 100000014                    |               |            |
|                                   | เลขบัตรประชาชน                | 100000000014                 |               | R PLUS AGM |
|                                   | ที่อยู่                       | 123/14                       | ► 0:02 / 7:30 | •) D =     |
| 🔳 ภาษาไทย 🗸                       | โทรศัพท์                      | 0617146323                   |               |            |
|                                   | อีเมล                         | sahachet@irplus.in.th        |               |            |

4.6 เมนูสอบถามหรือแสดงความคิดเห็นขณะมีการถ่ายทอดสดการประชุมผ่านวิดีโอคอล

**4.6.1 ให้สมาชิกสามัญแสดงคิดเห็นหรือสอบถามคณะกรรมการขณะการประชุม ผ่านวิดีโอคอล** โดยสมาชิกสามัญสามารถใช้งานวิดีโอคอล เพื่อตั้งคำถามหรือแสดงความคิดเห็นต่อคณะกรรมการในช่วงการ ถ่ายทอดสดได้ ดังนี้

|                                                  | 🖹 ວາຣະກາຣປຣະชุม                                                                                | ×             |
|--------------------------------------------------|------------------------------------------------------------------------------------------------|---------------|
| โลยง<br>นางสาว ณิสรินกร์ เตชัส<br>1 เสียง        | <b>บริษัท ออบไลน์แอกเซ็ท5 จำกัด</b><br>ทดสอบวาระการประชุมใหญ่สามัญสภาวิชาชีพปัญชี ประจำปี 2565 |               |
| 🗄 วาระการประชุม                                  | จำนวนเสียง :<br>1                                                                              |               |
| ្រ រ០កតាទ<br>ion ជា៤៥ម                           | Open<br>วาระที่ 1 เรื่องที่ประธานแจ้งที่ประชุมทราบ                                             | IR PLUS AGM   |
|                                                  | วาระเพื่อทราบ ไม่ต้องลงมตี                                                                     | ► 0:02 / 7:30 |
| <ul> <li>ภาษาไทย </li> <li>ออกจากระบบ</li> </ul> | 0                                                                                              |               |

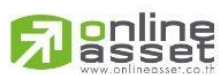

Page 17 of 22 ระดับความลับ: ลับ ONL-MN-001 คู่มือการใช้งาน Mobile Application IR PLUS AGM – TH

### ONLINE ASSET COMPANY LIMITED

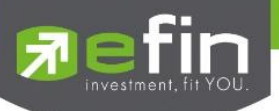

เมื่อสมาชิกสามัญได้ขอสิทธิการสอบถามหรือแสดงความคิดเห็นผ่านวิดีโอคอลแล้ว ผู้ดูแลระบบ ทำการตรวจสอบเพื่อติดต่อกลับมา สมาชิกสามัญจะต้องยืนยันการเข้าร่วมการประชุมผ่านวิดีโอคอล และกดปุ่ม ยืนยันการเข้าร่วมวิดีโอคอล

| <b>R</b> online                                   | 🖹 วาระการประชุม                                  |                                                                                                    | ×           |
|---------------------------------------------------|--------------------------------------------------|----------------------------------------------------------------------------------------------------|-------------|
| โลย<br>นางสาว ณิสรินทร์ เตชัส<br>1 เลียง          | <b>บริษัท ออนไลน์แอท</b><br>ทดสอบวาระการประชุมให | 2 2 2 2 2 2                                                                                                    |             |
| <ul> <li>อาระการประชุม</li> <li>เอกสาร</li> </ul> | จำนวนเสียง :<br>1                                | ต้องการชักถามหรือแสดงความคิดเห็น<br>วาระที่ 2 พิจารณารับรองรายงานการประชุมใหญ่สามัญ ประจำปี<br>2564 เมื่อวันเสาร์ที่ 18 ธันวาคม 2564<br>โปรดรบุทำกม           |             |
| 🕞 มีเดีย                                          | Open<br>วาระที่ 1 เรื่องที่ประธ                  | สมาชิกได้รับอนุญาตจากเจ้าหน้าที่ และต้องมีความพร้อมในการเปิด                                                                                                  | IR PLUS AGM |
|                                                   |                                                  | กล้องและไมโครโฟน สำหรับการชักถามหรือแสดงความเห็น ซึ่งการ<br>สนทนาจะถูกบันทึกไว้ทั้งหมด และหากสมาชิกพฤติกรรมไม่เหมาะสม<br>เจ้าหน้าที่สามารถตัดการสนทนาได้ทันที | • C         |
| <ul> <li>ภาษาไทย ~</li> <li>ออกจากระบบ</li> </ul> |                                                  | ยกเล็ก ยืนยัน                                                                                                    |             |

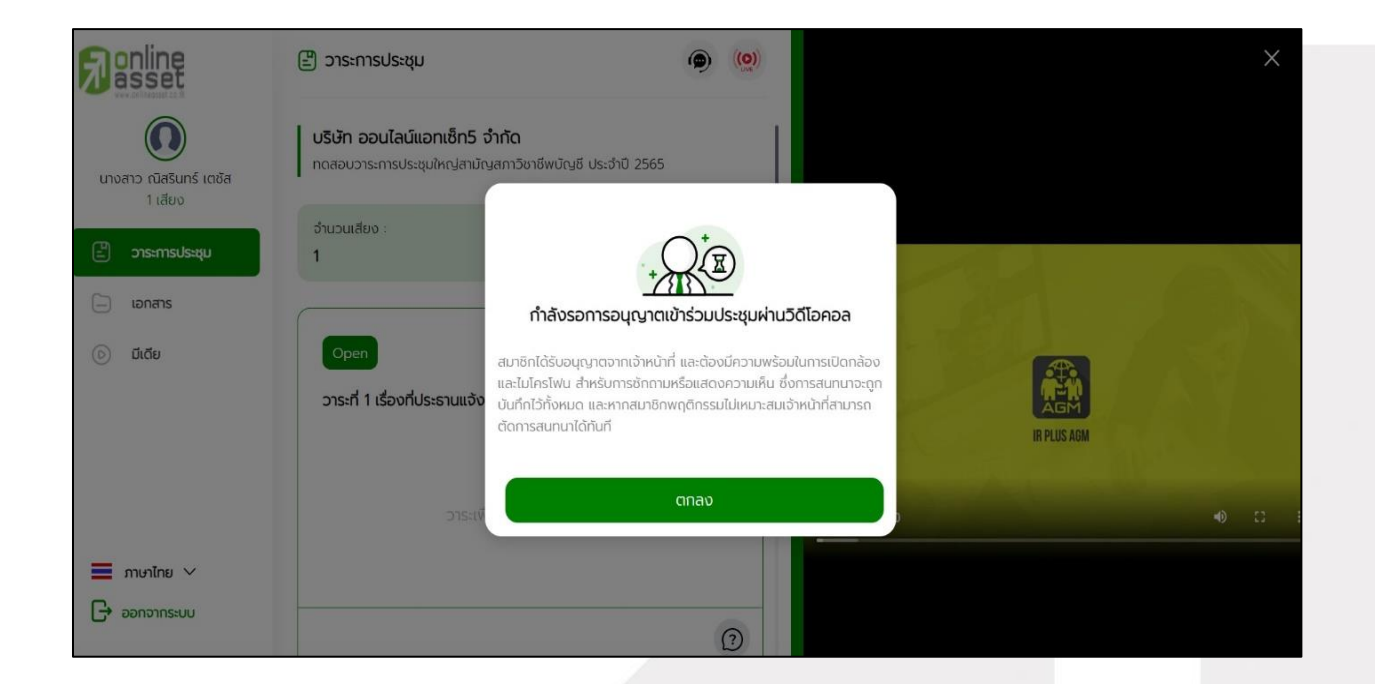

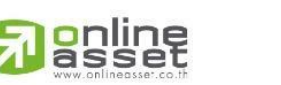

Page 18 of 22 ระดับความลับ: ลับ ONL-MN-001 คู่มือการใช้งาน Mobile Application IR PLUS AGM – TH

ONLINE ASSET COMPANY LIMITED

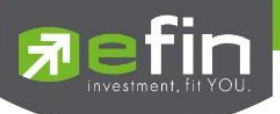

|                                         | 🗄 วาระการประชุม                                                              | ( <u>()</u>                                                                          |         | $\times$ |
|-----------------------------------------|------------------------------------------------------------------------------|--------------------------------------------------------------------------------------|---------|----------|
| ()<br>นางสาว ณิสรินกร์ เตชัส<br>1 เสียง | บริษัท ออนไลน์แอกเซ็ก5 จำกัด<br>ทดสอบวาระการประชุมไหญ่สามัญสกาวิชาชีพบัญชี เ | ประสำปี 2565                                                                         |         |          |
| ළි පාසාභාවයකුව<br>ionans<br>ල ඩැරීම     | รามวนเสียง :<br>1<br>Open คุณต้องการ                                         | ั <u>(()</u><br>รรับสายเจ้าหน้าที่เพื่อยืนยันการเข้า:<br>ประชุมฝานวิดีโอคอลหรือไม่ ? | ร่วมการ |          |
|                                         | วาระที่ 1 เรื่องที่ประธานแจ้ง<br>ยา                                          | ถาเล็ก <b>ยืนยัน</b><br>ตกลง                                                         |         |          |
| 📰 ການາໂກຍ 🗸                             | DISH                                                                         |                                                                                      |         |          |

เมื่อสมาชิกสามัญกดยืนยันการเข้าร่วมวิดีโอคอล จะแสดงหน้าวิดีโอคอลและเปิดกล้องของสมาชิก โดยผู้ดูแลระบบจะสอบถามสมาชิกสามัญและรอความพร้อมของกรรมการ ก่อนที่จะสลับกล้องไปที่กรรมการ เพื่อสอบถามหรือแสดงความคิดเห็น

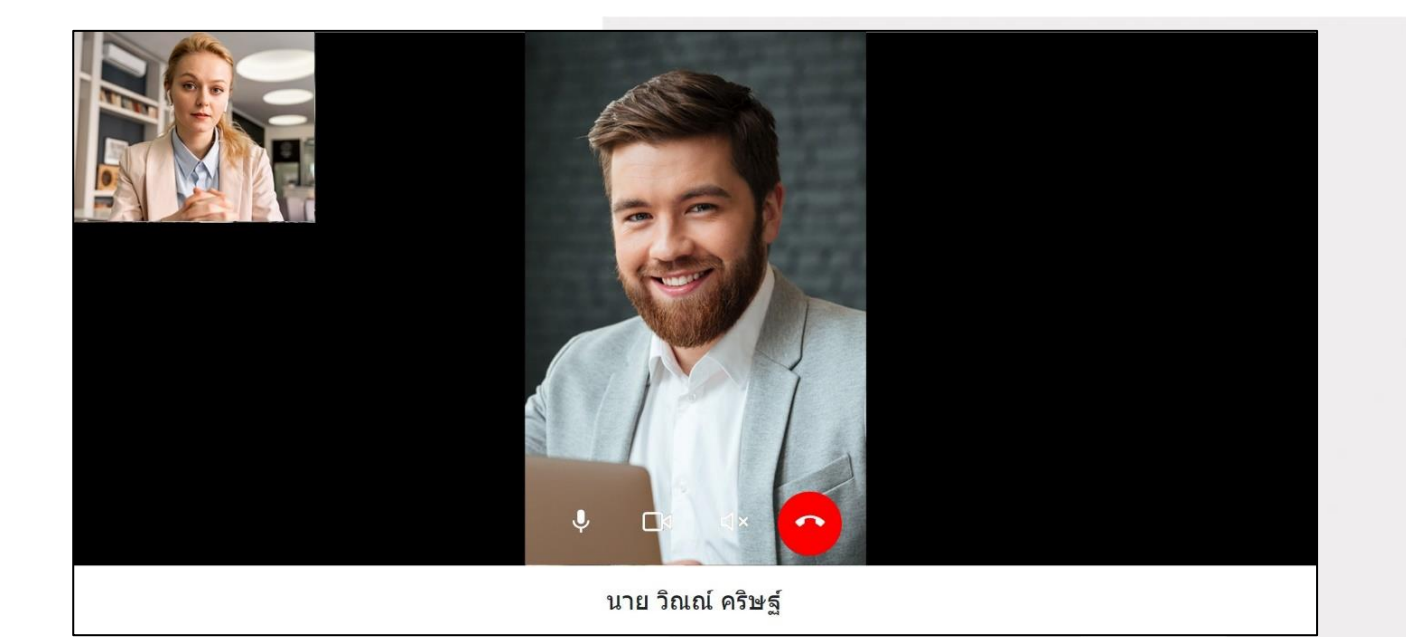

Page **19** of **22** ระดับความลับ: ลับ ONL-MN-001 คู่มือการใช้งาน Mobile Application IR PLUS AGM – TH

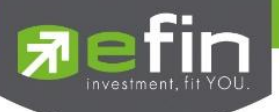

เมื่อผู้ดูแลระบบตรวจสอบความเรียบร้อยแล้ว ผู้ดูแลระบบจะสลับกล้องไปที่กรรมการ เพื่อให้สมาชิกสามัญได้สอบถามหรือแสดงความคิดเห็นต่อกรรมการ

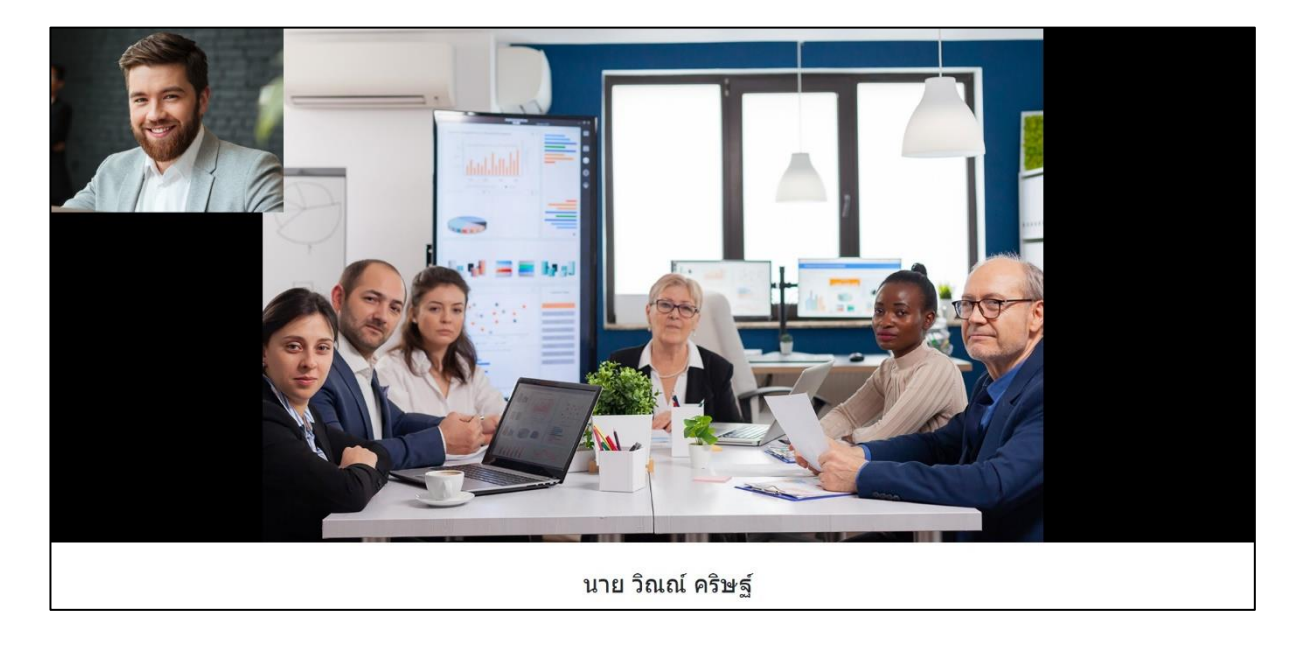

เมื่อสมาชิกสามัญได้สอบถามและได้รับคำตอบจากกรรมการ เรียบร้อยแล้ว กรรมการจะกดวางสาย

เพื่อจบการสนทนา

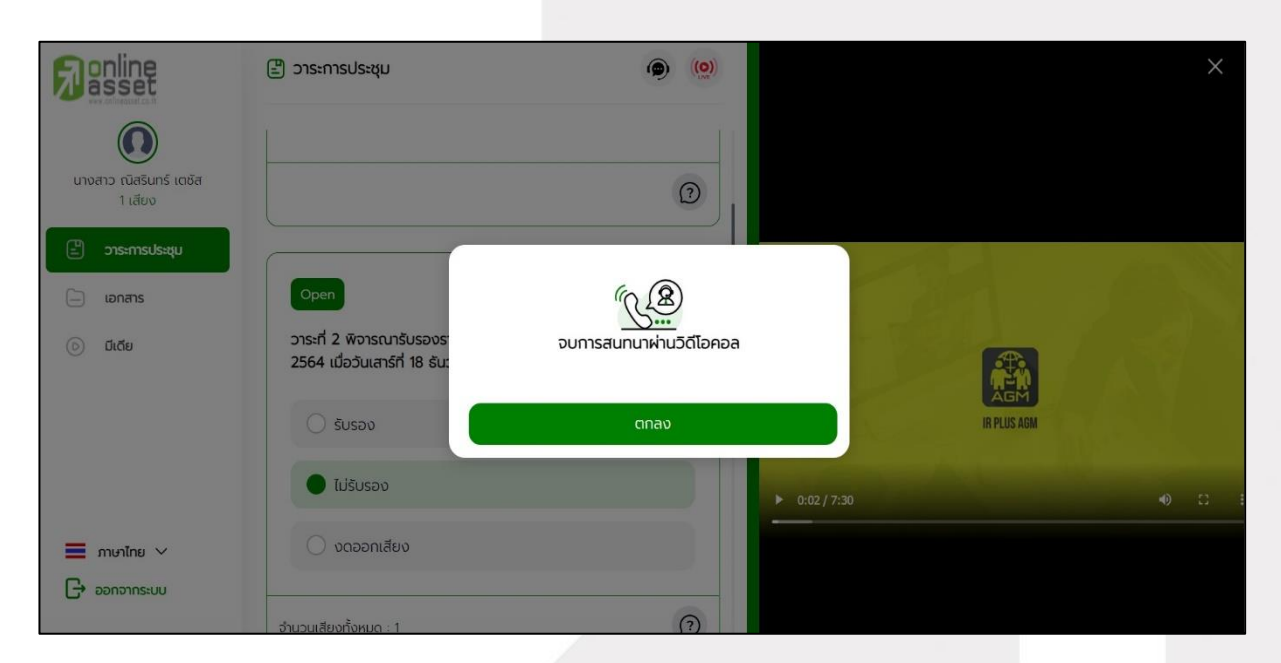

Page **20** of **22** ระดับความลับ: ลับ ONL-MN-001 คู่มือการใช้งาน Mobile Application IR PLUS AGM – TH

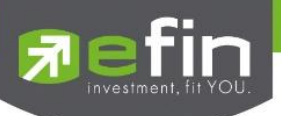

4.6.2 กรณีสมาชิกสามัญขอสิทธิการสอบถามหรือแสดงความคิดเห็นแบบวีดีโอคอลแล้ว ไม่ได้การตอบกลับแบบวีดีโอคอล ผู้ดูแลระบบจะทำการตอบกลับด้วยข้อความแทน โดยสมาชิกสามัญ จะได้รับข้อความแจ้งเตือน

| <b>P</b> asset                             | 🖹 วาระการประชุม                                                                                 | • |   |               |           | คำถามของคุณ (Your question(s)):×<br>ประชุมใหญ่ปีที่แล้วมีวาระอะไรบ้าง<br>ครับ ? |
|--------------------------------------------|-------------------------------------------------------------------------------------------------|---|---|---------------|-----------|---------------------------------------------------------------------------------|
| นางสาว ณัสรินทร์ เตชัส<br>1 เสียง          | <b>บริษัท ออนไลน์แอทเซ็ทวี จำกัด</b><br>ทดสอบวาระการประชุมใหญ่สามัญสภาวิชาชีพบัญชี ประจำปี 2565 |   |   |               | 6         | ดอบกลับ (Reply) :สามารถดูราย<br>ละเอียดในเอกสารการประชุมได้เลย<br>ครับ          |
| 🗄 วาระการประชุม                            | อำนวนเสียง :<br>1                                                                               |   |   |               | 4         |                                                                                 |
| <ul> <li>เอกสาร</li> <li>มีเดีย</li> </ul> | Open                                                                                            |   |   | 19-61         |           |                                                                                 |
|                                            | วาระที่ 1 เรื่องที่ประธานแจ้งที่ประชุมทราบ                                                      |   |   | 1 Partie      | IR PLUS A | GM                                                                              |
|                                            | วาระเพื่อทราบ ไม่ต้องลงมตี                                                                      |   |   | ► 0:02 / 7:30 |           | •) [] :                                                                         |
| 📕 ภาษาไทย 🗸                                |                                                                                                 |   |   |               |           |                                                                                 |
| 🕞 ออกจากระบบ                               |                                                                                                 | ( | 2 |               |           |                                                                                 |

เมื่อกดเข้ามา เพื่อดูข้อความตอบกลับจากข้อความแจ้งเตือน จะแสดงดังรูป หรือผู้เข้าร่วมประชุม สามารถกดกลับมาดูคำตอบจาก Admin อีกครั้ง ได้จากปุ่มถามคำถามแบบส่งเป็นข้อความดังรูป

| Filonline                         | 🖹 ວາຣະກາຣປຣະชุม 💿 🍥                                                                              | คำถามจากทางบ้าน                                                                                                    |
|-----------------------------------|--------------------------------------------------------------------------------------------------|----------------------------------------------------------------------------------------------------|
| มางสาว ณิสรินทร์ เตชัส<br>1 เสียง | วาระที่ 2 พิจารณารับรองรายงานการประชุมใหญ่สามัญ ประจำปี<br>2564 เมื่อวันเสาร์ที่ 18 ธันวาคม 2564 | คำถามพี่มาจากวิดีโอคอล (Questions from video calls)<br>คำถามนั้นหัวร้อวาระที่ 2 พิจารณารับรองรายงานการประชุมใหญ่ตามัญ ประจำปี 2564 เมื่อวัน<br>แล้วที่ 18 ธันวาคม 2564<br>0 ประชุมใหญ่ที่พี่เด้อนี้วาระอะไรก้างครับ 2 |
| 🖹 วาระการประชุม                   | Susan                                                                                            | <ul> <li>สามารถดูรายละเอียดในเอกสารการประรุมได้เลยครับ</li> </ul>                                                                                                    |
| Lonans                            | 🕒 ไม่รับรอง                                                                                      | 2022-05-27 10-14-19                                                                                                    |
|                                   | <ul> <li>งดออกเสียง</li> <li>จำนวนเสียงทั้งหมด : 1</li> </ul>                                    | ค้าถามที่มาจากวิดีโอคอล (Questions from video calls)<br>คำถามในหัวร้อาระที่ 2 พิจารณารับรรงรายงานการประชุมใหญ่ตามัญ ประจำปี 2564 เมื่อวัน<br>เสาร์ที่ 18 ธันวาคม 2564                                                 |
|                                   |                                                                                                  | © Inet?<br>⊗ นางสาวณิสรินกร์ เหล็ด<br>จำนวน 1 เลื่อง                                                                                                    |
| 🕞 ออกจากระบบ                      | Open<br>วาระที่ 3 รายงานผลการดำเนินงานเพื่อกราบ                                                  | SEND                                                                                                    |

Page **21** of **22** ระดับความลับ: สับ ONL-MN-001 คู่มือการใช้งาน Mobile Application IR PLUS AGM – TH

ONLINE ASSET COMPANY LIMITED

online

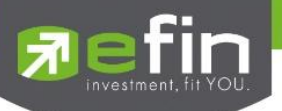

### **Revision History**

 $\label{eq:Action:C} \mbox{Action:C} = \mbox{Created} \quad \mbox{A} = \mbox{Added} \quad \mbox{M} = \mbox{Modified} \quad \mbox{D} = \mbox{Deleted}$ 

| Date Started | Date Finished | Version | Action | Description                     |
|--------------|---------------|---------|--------|---------------------------------|
| 25/11/2021   | 25/11/2021    | 00      | С      | สร้าง                           |
| 27/12/2021   | 27/12/2021    | 01      | М      | ระบุระดับความลับของเอกสาร       |
| 09/02/2022   | 24/02/2022    | 02      | М      | ปรับปรุง Graphic User Interface |
| 14/05/2024   | 14/05/2024    | 03      | М      | อัปเดตเอกสาร                    |
|              |               |         |        |                                 |
|              |               |         |        |                                 |
|              |               |         |        |                                 |
|              |               |         |        |                                 |

Page 22 of 22 ระดับความลับ: ลับ ONL-MN-001 คู่มือการใช้งาน Mobile Application IR PLUS AGM – TH

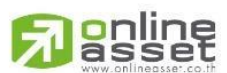